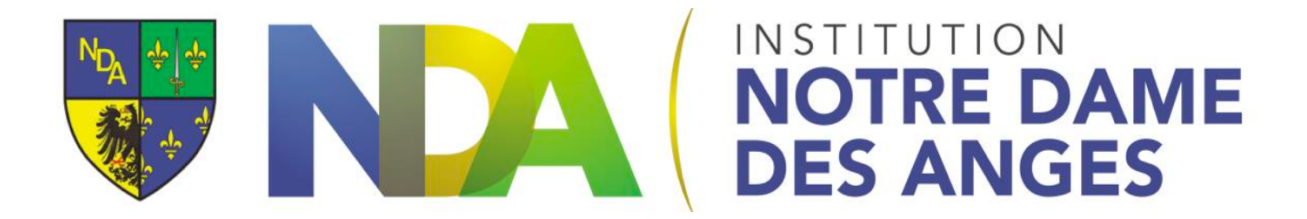

## Activer son compte Google et changer son mot de passe

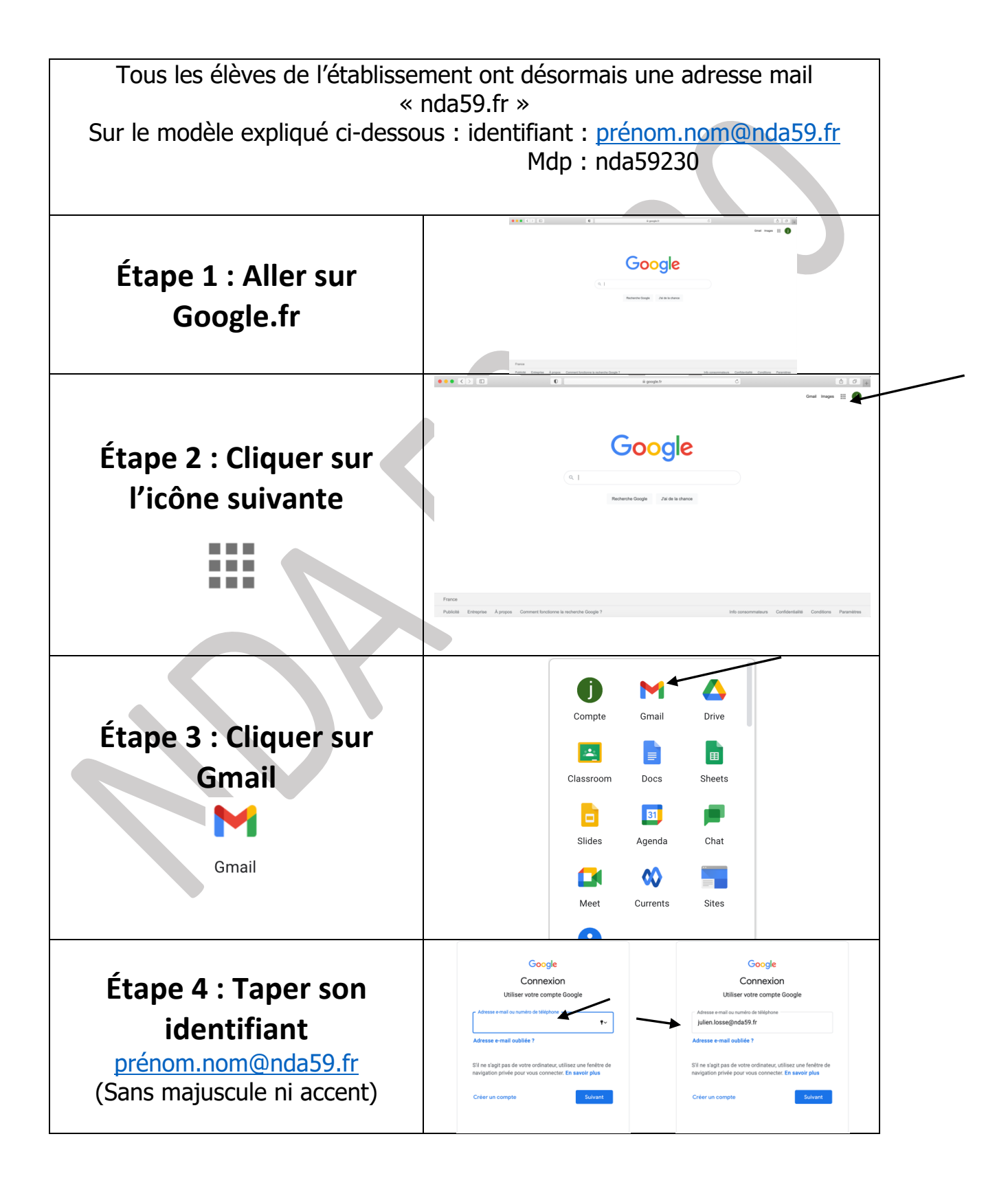

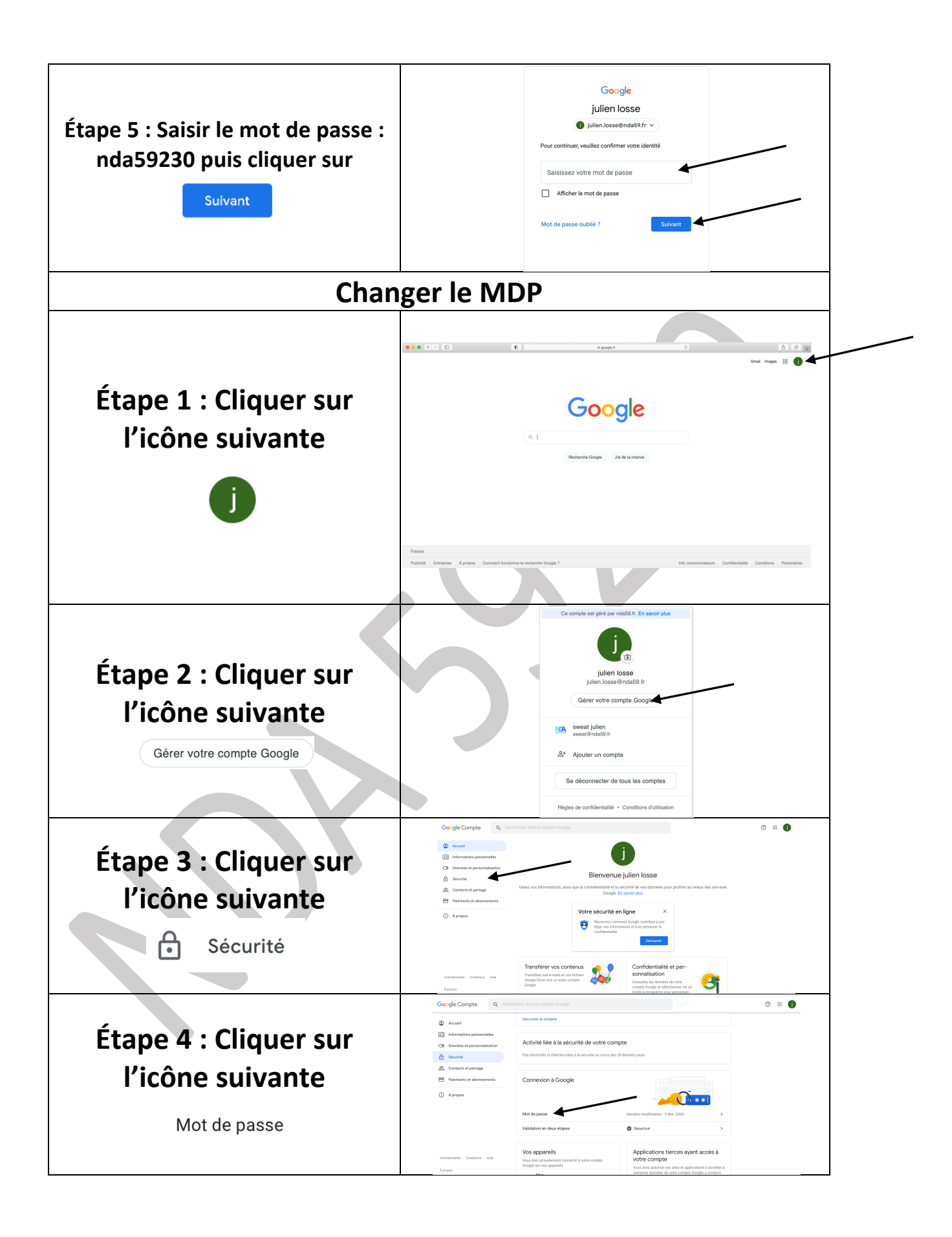

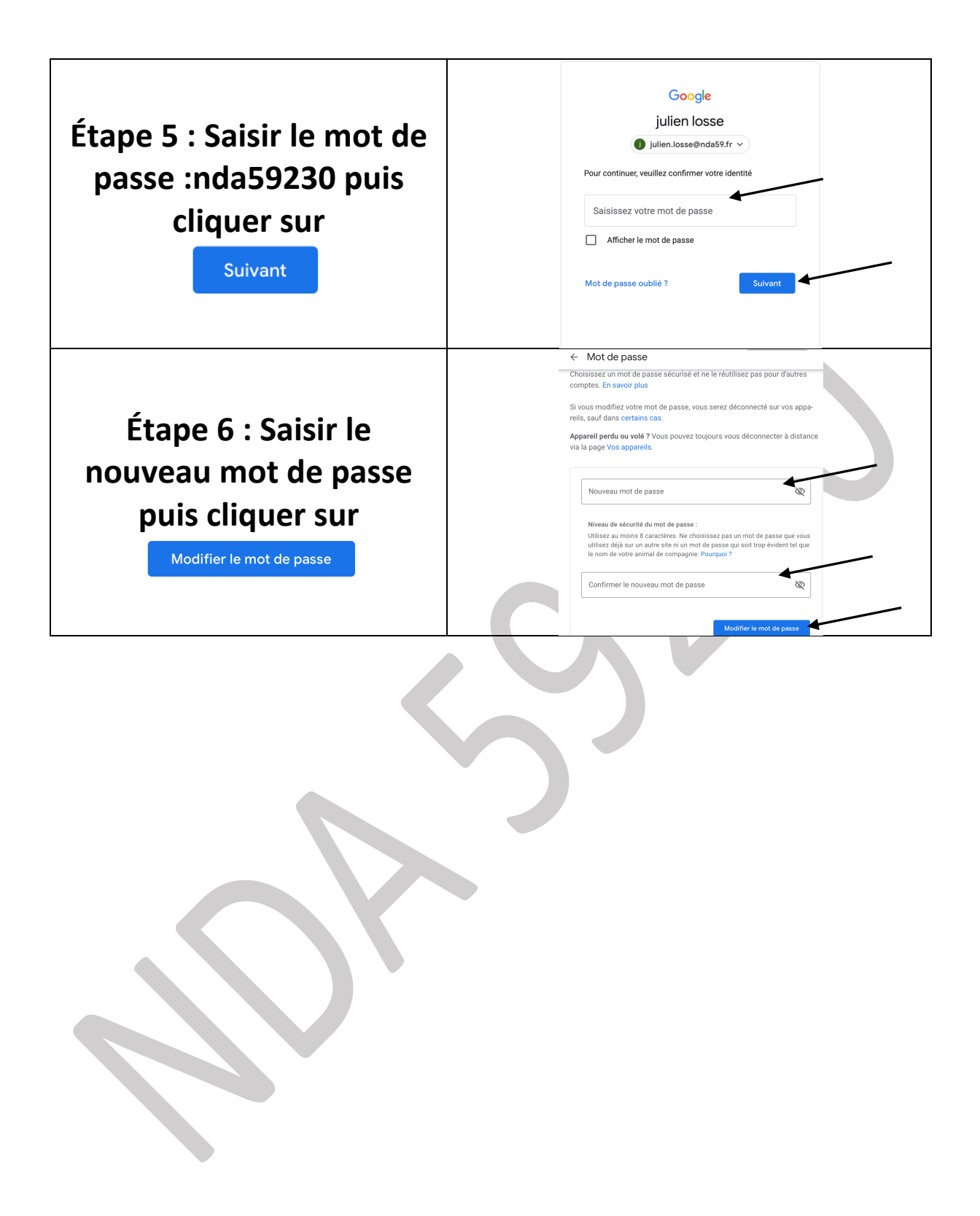